# AD\ANTECH Enabling an Intelligent Planet

## Advantech AE Technical Share Document

| Date     | 2017/12/22                | SR#                                                    | 1-3306640533 |  |  |  |  |  |  |
|----------|---------------------------|--------------------------------------------------------|--------------|--|--|--|--|--|--|
| Category | ■FAQ □SOP                 | Related OS                                             | N/A          |  |  |  |  |  |  |
| Abstract | How to use DNP3 protoco   | How to use DNP3 protocol to inquire tag from ADAM-3600 |              |  |  |  |  |  |  |
| Keyword  | TagLink Studio, DNP3, pro | otocol, service                                        |              |  |  |  |  |  |  |
| Related  |                           | ADAMA 2000                                             |              |  |  |  |  |  |  |
| Product  | ADAIVI-3000               | ADAM-3600                                              |              |  |  |  |  |  |  |

#### Problem Description:

This document demonstrates how to use DNP3 protocol to inquire tag from ADAM-3600 as DNP3 Server step-by-step. The concept of DNP3 and terminology are also introduced in this document.

#### Answer:

The system architecture with DNP3 protocol is illustrated as bellow drawing.

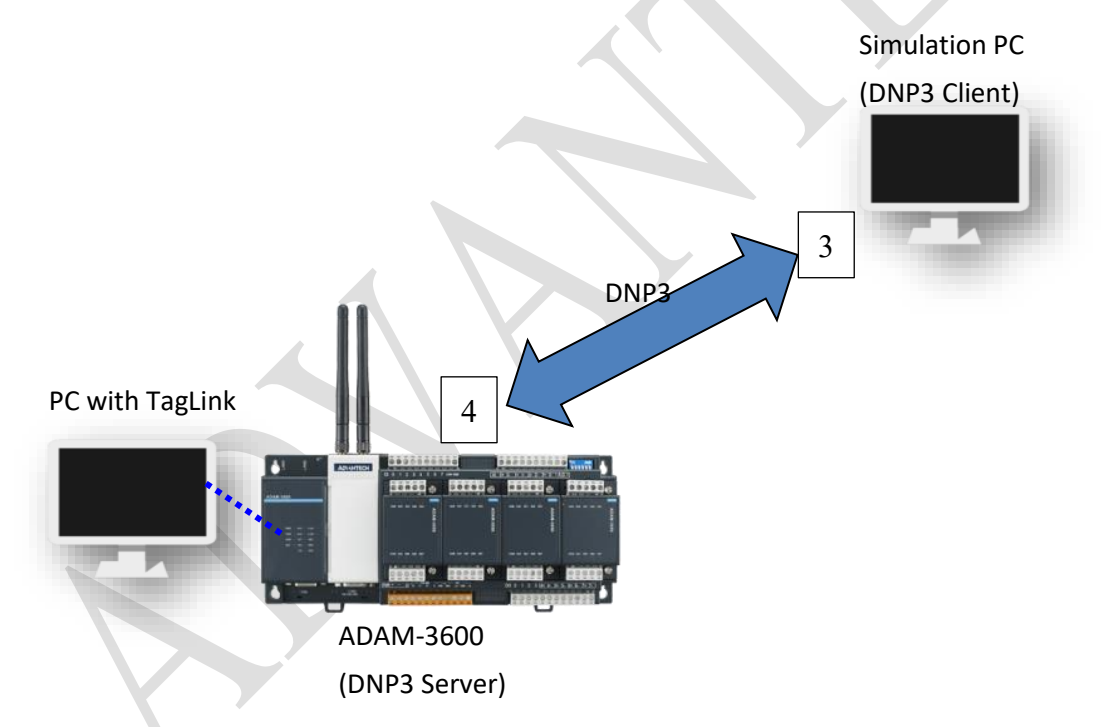

ADAM-3600 acts as DNP3 *Server*, which would allocate one Database and could be inquired by DNP3 *Client* (Simulation PC) by LAN port.

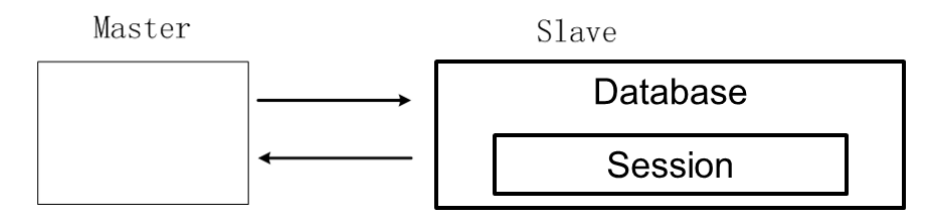

Each session includes 1 Server ID and 1 Client ID. ADAM-3600 supports 4 sessions as DNP3 Server.

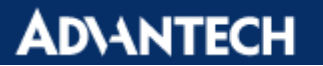

#### Settings in TagLink for DNP3

| <b>1</b>                               |                                                                 | Advanted                                                                             | h TagLink Studio                                                                                                    |                                 |                                 | _ <b>—</b> X                    |
|----------------------------------------|-----------------------------------------------------------------|--------------------------------------------------------------------------------------|----------------------------------------------------------------------------------------------------|---------------------------------|---------------------------------|---------------------------------|
| Project Help                           |                                                                 |                                                                                      |                                                                                                    |                                 |                                 | ۵ ()                            |
| Create Open Close Save Project Project | Ject Export To<br>mload SD Card Deploy Option                   | IS Export tags<br>to Excel                                                           |                                                                                                    |                                 |                                 |                                 |
| Project Configuration                  | D DNP3 Outstation(NewDevice)*                                   | x                                                                                    |                                                                                                    |                                 |                                 |                                 |
| NewProject3     NewDevice-11.0.0.4     | Apply 🗶 Discard                                                 |                                                                                      |                                                                                                    |                                 |                                 |                                 |
| ia 📥 Data Center                       | Channel                                                         |                                                                                      |                                                                                                    |                                 |                                 |                                 |
| Data Storage                           | 2 Port Number 20000                                             |                                                                                      |                                                                                                    |                                 |                                 |                                 |
| M Modbus Server                        | Session Status: 1 2 3 4                                         |                                                                                      |                                                                                                    |                                 |                                 |                                 |
| DNP3 Outstation                        | Sessions                                                        |                                                                                      |                                                                                                    |                                 |                                 |                                 |
| WASCADA                                | 4                                                               | 5                                                                                    | 6                                                                                                    |                                 |                                 |                                 |
| BACnet Service                         | Session List: Session 1 • V Enable                              | L2 Slave Address: 4 L2 M                                                             | laster Address: 3                                                                                                    | e From Session1 Clear Sess      | ion <u>ie</u> More Parame       | ters                            |
|                                        | Binary Input Number(BI): 4                                      | Analog Input Numb                                                                    | er(AI): 0 Counte                                                                                                    | r Number(CNT): 0                | Show/Hidden All                 |                                 |
| Connectivity                           | 8 Sinary Output Number(BO): 4                                   | Analog Output Nun                                                                    | nber(AO): 0 Double                                                                                                    | bit Input Number(DBI): 0        |                                 |                                 |
| E-leg System                           | Session1                                                        |                                                                                      |                                                                                                    |                                 |                                 |                                 |
|                                        | DNP3 Point                                                      | Assign Class                                                                         | TagName                                                                                                    | Event High Limit                | Event Low Limit                 | Event Deadband                  |
|                                        | • BI,000                                                        | Class 1                                                                              |                                                                                                    | 0                               | 0                               | 0                               |
|                                        |                                                                 |                                                                                      |                                                                                                    |                                 |                                 |                                 |
|                                        | BI,001                                                          | Class 1                                                                              |                                                                                                    | 0                               | 0                               | 0                               |
|                                        | BI,001<br>BI,002                                                | Class 1<br>Class 1                                                                   |                                                                                                    | 0                               | 0<br>0                          | 0                               |
|                                        | BI,001<br>BI,002<br>BI,003                                      | Class 1<br>Class 1<br>Class 1                                                        |                                                                                                    | 0<br>0<br>0                     | 0<br>0<br>0                     | 0<br>0<br>0                     |
|                                        | BL,001<br>BL,002<br>BL,003<br>BC,000                            | Class 1<br>Class 1<br>Class 1<br>Class 1<br>Class 1                                  |                                                                                                    | 0<br>0<br>0<br>0                | 0<br>0<br>0<br>0                | 0<br>0<br>0<br>0                |
|                                        | 81,001<br>81,002<br>81,003<br>80,000<br>80,001                  | Class 1<br>Class 1<br>Class 1<br>Class 1<br>Class 1<br>Class 1                       |                                                                                                    | 0<br>0<br>0<br>0                | 0<br>0<br>0<br>0                | 0<br>0<br>0<br>0                |
|                                        | BL,001<br>BL,002<br>BL,003<br>BO,000<br>BO,001<br>BO,002        | Class 1<br>Class 1<br>Class 1<br>Class 1<br>Class 1<br>Class 1<br>Class 1            |                                                                                                    | 0<br>0<br>0<br>0<br>0           | 0<br>0<br>0<br>0<br>0<br>0      | 0<br>0<br>0<br>0<br>0<br>0      |
|                                        | BL001<br>BL002<br>BL003<br>B0,000<br>B0,001<br>B0,002<br>B0,002 | Class 1<br>Class 1<br>Class 1<br>Class 1<br>Class 1<br>Class 1<br>Class 1<br>Class 1 | Double click to edit<br>Double click to edit<br>Double click to edit<br>Double click to edit<br>Double click to edit<br>Double click to edit<br>Double click to edit | 0<br>0<br>0<br>0<br>0<br>0<br>0 | 0<br>0<br>0<br>0<br>0<br>0      | 0<br>0<br>0<br>0<br>0<br>0<br>0 |
| <ul> <li></li> </ul>                   | BL001<br>BL003<br>BL003<br>B0,000<br>B0,001<br>B0,002<br>B0,003 | Class 1<br>Class 1<br>Class 1<br>Class 1<br>Class 1<br>Class 1<br>Class 1<br>Class 1 | Double click to edit<br>Double click to edit<br>Double click to edit<br>Double click to edit<br>Double click to edit<br>Double click to edit<br>Double click to edit | 0<br>0<br>0<br>0<br>0<br>0<br>0 | 0<br>0<br>0<br>0<br>0<br>0<br>0 | 0<br>0<br>0<br>0<br>0<br>0      |

- 1. Double click on "DNP3 Outstation"
- 2. Use the default port as 20000
- 3. Select Session
- 4. Enable this session
- 5. Server Address is for iRTU ADAM-3600. We set it as "4" for Server.
- 6. Client Address is for simulation PC. We set it as "3" for Client.
- 7. Set the number of I/O Tags you want to monitor
- 8. In this demo, we use DO to control the tag value.

| <u>5</u>                                                                                                    |                                                                                                    | Advantech            | TagLink Studio 🔣 s   | elect Tag                                                                                                    | x          |                            | × |
|----------------------------------------------------------------------------------------------------|----------------------------------------------------------------------------------------------------|----------------------|----------------------|----------------------------------------------------------------------------------------------------|------------|----------------------------|---|
| Crate Open Close Seve Project Project Project Project Downkiz Project Project Project Project Downkiz Project Configuration      NewProject3     MexPolexcs11.0.0.4     Deat Center     On NP3 OutStation     On NP3 OutStation     OutStation     OutStation     Ou | Export To<br>d SD Card<br>Show Tag Import Tags Ex<br>from Excel<br>D DNP3 Outstation(NewDevice)* x<br>Apply Discard<br>Channel<br>Port Number: 20000<br>Session Status: 2 3 4<br>Sessions<br>Session Lett: Session 1 V Enable 12 St | Advantech            | ter Address:3        | elect Tag         #BATCH_WRITE_Boal           # #BATCH_WRITE_Boal         #DEVICE_ERROR_Boal           # BOARDOALL         BoardIOALL           BoardIOALL         BoardIOALL           BoardIOALL         BoardIOALL           BoardIOALL         BoardIOALL           BoardIOALL         BoardIOALL           BoardIOAL         BoardIOALL           BoardIOAL         BoardIOAL           BoardIOAL         BoardIOAL |            | More Parameters            | × |
| Event Manager     Onnectivity     B                                                                                                    | M Binary Input Number(B1): 4                                                                                                    | Analog Output Number | (AI): 0<br>er(AO): 0 | ок                                                                                                    | Cancel W/H | aden All                   |   |
|                                                                                                    | Session1                                                                                                    |                      |                      |                                                                                                    |            |                            |   |
|                                                                                                    | DNP3 Point                                                                                                    | Assign Class         | TagNam               | e Event High L                                                                                                    | imit Even  | t Low Limit Event Deadband |   |
|                                                                                                    | BI,000                                                                                                    | Class 1              | BoardIO:DI.0         | 0                                                                                                    | 0          | 0                          | 1 |
|                                                                                                    | BI,001                                                                                                    | Class 1              | BoardIO:DI.2         | 0                                                                                                    | 0          | 0                          |   |
|                                                                                                    | B1,002                                                                                                    | Class 1              |                      | 0                                                                                                    | 0          | 0                          | 1 |
|                                                                                                    | 81,003                                                                                                    | Class 1              | Double cick to edit  | U                                                                                                    | 0          | 0                          |   |
|                                                                                                    | BO,000                                                                                                    | Class 1              | BoardIO:DO.0         | 0                                                                                                    | 0          | 0                          |   |
|                                                                                                    | PO 002                                                                                                    | Class 1              | Double click to odt  | 0                                                                                                    | 0          | 0                          | 1 |
|                                                                                                    | BO 003                                                                                                    | Class 1              |                      | 0                                                                                                    | 0          | 0                          | 1 |
| 1                                                                                                    |                                                                                                    |                      |                      | 1-                                                                                                    |            |                            |   |

- 9. Select the I/O Tags you want to monitor. Press OK.
- **10.** Apply for the configuration changed.

# ADVANTECH Enabling an Intelligent Planet

| <u>8</u>                                                                                                    |                                                                                                    |                   | Α                  | dvantech iRTU Stud | io               |              |                | - 2                 | x   |
|----------------------------------------------------------------------------------------------------|----------------------------------------------------------------------------------------------------|-------------------|--------------------|--------------------|------------------|--------------|----------------|---------------------|-----|
| Project Help                                                                                                    |                                                                                                    |                   |                    |                    |                  |              |                | Â                   | ১ 🕕 |
| Create Open Close Save Project Project Open Close Common Close Common Common Close Common Close Close Common Close Close Clos                                                                                                    | Export To stad SD Card                                                                                             | Show Tag<br>Count |                    |                    |                  |              |                |                     |     |
| Project Configuration «                                                                                                    | D DNP3 Outs                                                                                                    | tation(NewDe      | vice) × 🛃 IO Tag(N | ewDevice-BoardIO)  | 🔒 Network Settin | g(NewDevice) |                |                     |     |
| DNP3test     NewDevice-15     Data Center     V/0     Description                                                                                                    | DNP3<br>Channel                                                                                                    | Outst             | ation              |                    |                  |              |                | Apply Cancel Change | e   |
| IO Tag                                                                                                    | Session Status:                                                                                                    | Por               | Download           |                    |                  |              | X              |                     |     |
| ZigBee-miniPCIe/USB                                                                                                    | Cossions                                                                                                    |                   | Name               | Status             | IP               | Progress     |                | 1                   |     |
| System Tag<br>Galculation Tag<br>Galculation Tag<br>Calculation Tag<br>Calculation Tag<br>Calculation Tag<br>Calculation Tag<br>Calculation Tag<br>DNP3 Outstation<br>DNP3 Outstation<br>DNP3 Outstation<br>DNP3 Outstation<br>Calculation<br>DNP3 Outstation<br>Calculation<br>Calculation<br>Calculation<br>C | Session's<br>Session List: Se<br>✓ Binary Input<br>✓ Binary Output<br>Session1<br>DHP3 Point<br>BI,000<br>► AI,000 |                   | NewDevice-15       | Reconnecting       | 10.0.0.20        |              | 100%           | Event Deadband      |     |
| - © Time Sync Setting                                                                                                    |                                                                                                    | E Reboot          |                    |                    |                  |              | Download Close |                     |     |

11. Download to iRTU. DNP3 service will start automatically after downloading.

#### Settings in Simulation PC as DNP3 Client

In simulation PC, download and install software **Axon Utility**, which supports DNP3 protocol.

(http://www.axongroup.com.co/axongroupen/axon\_descargas.php.)

There are many options of software to choose, but we use Axon Utility to do the following demo.

| xon Grou                 | qu                                                                                                    |                                                                                                    | Follow us: と 🕇 🛛 F                                                                                                    | orums 💈 |
|--------------------------|----------------------------------------------------------------------------------------------------|----------------------------------------------------------------------------------------------------|----------------------------------------------------------------------------------------------------|---------|
|                          |                                                                                                    |                                                                                                    |                                                                                                    |         |
| SOLUTIONS                | PRODUCTS AND SERVICES DOWNLOADS SUPPOR                                                                                                    | T TRAINING NEW                                                                                                    | S CONTACT US                                                                                                    | _       |
|                          | DS                                                                                                    |                                                                                                    |                                                                                                    |         |
| his costian provides on  |                                                                                                    | our coffuero producto. For o re                                                                                                    | al domonstration of the                                                                                                    |         |
| nis section provides act | our sales department. The download process requires                                                                                                    | previous registration in the system                                                                                                    | n.                                                                                                    |         |
| roducts, piease comacti  | en ones acharaneur. uns acument historis indenes                                                                                                    |                                                                                                    |                                                                                                    |         |
| roducis, piease comaci   |                                                                                                    |                                                                                                    |                                                                                                    |         |
| rouucis, piease comaci   |                                                                                                    |                                                                                                    |                                                                                                    | _       |
| oducis, piease corriaci  | Axon Test Simulator and analysis to                                                                                                    | ol of protocols                                                                                                    | Dale                                                                                                    | ו       |
| ouucis, piease coniaci   | Axon Test Simulator and analysis to<br>Brochure Axon Text EN pdf                                                                                                    | ol of protocols<br>Versien: V3.0 🚔                                                                                                    | Date<br>2014-07-21<br>10.24.28                                                                                                    |         |
| outos, piease conaci     | Axon Test Simulator and analysis to<br>Brobue Axon Text DN pd<br>Brobue Axon Text ES pdf                                                                                                    | ol of profocols<br>Version: V3.0 📥<br>Version: V3.0 📥                                                                                     | Date<br>2014-07-21<br>10.24.28<br>2014-07-21<br>10.26.04                                                                                                    |         |
| ouucis, piease coniach   | Axon Test Simulator and analysis to<br>Bodrae Aven Test DN.pd<br>Bodrae Aven Test ES.pdf<br>Manai Aven Test - 2015011741300005.pdf                                                                                                    | ol of protocols<br>Versier V3.6 🚔<br>Versier V3.6 🚔<br>Versier V3.6 122 🚔                                                                 | Date<br>2014.07-21<br>10.24.28<br>2014-07-21<br>10.26.04<br>2015.06-28<br>12:18.47                                                                                 | I       |
| Axon                     | Axon Test Simulator and analysis to<br>Bodrar Aven Test EN.pd<br>Bodrar Aven Test ES.pdf<br>Manual Aven Test - 2015/2714730UGE.pdf<br>User Galde Aven Test - 2015/2714730UGE.pdf                                                                            | ol of protocola<br>Vesion V3 8 🚔<br>Vesion V3 8 🚔<br>Vesion V3 8 122 🚔<br>Vesion V3 8 122 🚔                                               | Date<br>2014-07-21<br>10.24.20<br>2014-07-21<br>10.26.04<br>2015-06-26<br>12.16.47<br>2015-07-28<br>06.45.02                                                       |         |
|                          | Axon Test Simulator and analysis to<br>Brothure Aven Test EN.pdf<br>Brothure Aven Test ES.pdf<br>Manual Aven Test - 2015/27347300005.pdf<br>User Gelde Aven Test - 2015/27347300005.pdf<br>User Gelde Aven Test - 2015/27347300005.pdf                      | ol of protocola<br>Vesion V3 8 4<br>Vesion V3 8 4<br>Vesion V3 8 122 4<br>Vesion V3 8 122 4<br>Vesion V3 8 122 4                          | Date<br>2014.07.21<br>10.24.20<br>2014-07.21<br>10.26.04<br>2015-08-26<br>12.18.47<br>2015-07-28<br>06.45.02<br>2015-08-20<br>18.53.26                             | 1       |
| Axen                     | Axon Test Simulator and analysis to<br>Brother Aven Test DN.pdf<br>Brother Aven Test ES.pdf<br>Manual Aven Test - 20156/73/4730/002.pdf<br>User Galde Aven Test - 20156/73/4730/002.pdf<br>Intg_ATV3 8.2 8 eve<br>Whate New Aven Test - AT42VII, En, Ex.pdf | ol of protocola<br>Version: V3 8 4<br>Version: V3 8 4<br>Version: V3 8 122 4<br>Version: V3 8 122 4<br>Version: V3 8 2 8 (0009) <b>\$</b> | Date<br>2014.07.21<br>10.24.29<br>2014.07.21<br>10.26.04<br>2015.06.26<br>12.18.47<br>2015.07.26<br>2015.07.26<br>2015.08.20<br>18.53.26<br>2015.10.19<br>16.44.03 | ]       |

For Axon Utility, it may need registration to get permission of installation.

| Registration Dialog |                                                                                                    |
|---------------------|----------------------------------------------------------------------------------------------------|
|                     | Yon ean mu fhis application in freeware mode which is restricted<br>in functionality.<br>Excitation Info-<br>D: <u>1FFUB47UPEF5E80AU05005E560B57532492</u><br>Senial:<br>OK<br>Buy the locence Buy<br>Freeware Running |
|                     | Full Running                                                                                                    |

We could run Freeware License version after installation.

### Enabling an Intelligent Planet

Using the Freeware version may need to wait to start. After the waiting, you may see below image.

| 💋 Axon Test 4.0                           |                                                                                                    | - 🗆 ×                                 |
|-------------------------------------------|----------------------------------------------------------------------------------------------------|---------------------------------------|
| File Edit Views Tools Help                |                                                                                                    |                                       |
|                                           |                                                                                                    |                                       |
| Project Explorer I ×                      | Commands     Trace     SignalEditor     Viewer       Layers     Image: Commands     Image: Commands     Image: Commands       Image: Children Commands     Image: Commands     Image: Commands     Image: Commands       Image: Children Commands     Image: Commands     Image: Commands     Image: Commands | * X                                   |
| Stop All     Monitor     Connections      |                                                                                                    |                                       |
| Properties 現 X<br>■ 現他<br>FamilyName DNP3 |                                                                                                    |                                       |
|                                           | Error View Log                                                                                                    | <b>→</b> ×                            |
| FamilyName<br>Frotocol Name               | C-U servijohn sun'Documents\A xon TestProjects\Project-1 \communication aer Saved<br>Open Communication<br>C-U servijohn sun'Documents\A xon TestProjects\Project-1 \mod bus.aer Saved<br>C-U servijohn.sun'Documents\A xon TestProjects\Project-1 \min anster.aer Saved                                      | · · · · · · · · · · · · · · · · · · · |
| Ready                                     |                                                                                                    | .2                                    |

- **1.** In project Explorer, right click on "DNP3" in the "Client" zone.
- 2. Choose "Add DNP3".

**AD\ANTECH** 

| 🖉 Axon Test 4.0                     |                                                                                                    | Ŷ |
|-------------------------------------|----------------------------------------------------------------------------------------------------|---|
| File Edit Views Tools Help          |                                                                                                    |   |
|                                     |                                                                                                    |   |
| Project Explorer 🛛 📮 🗙              | Commands Trace SignalEditor Viewer                                                                                                    | x |
| And Andrew Master                   |                                                                                                    |   |
| Modicon Modbus                      | Layers                                                                                                    |   |
| ⊡ III DNP3                          | <ul> <li>✓ (PL) Physical [11] Transport [21] (AL) Application Object</li> <li>[11] (LL) Data Link ☑ (AL) Application Header</li> </ul> |   |
| Digital Input                       |                                                                                                    |   |
| Digital Output                      |                                                                                                    |   |
| IEC 60870-5-101                     |                                                                                                    |   |
| IEC 60870-5-103 Beta                |                                                                                                    |   |
| ⊕→ Slave                            |                                                                                                    |   |
| Monitor                             |                                                                                                    | = |
| Properties 🌵 🗙                      |                                                                                                    |   |
| Prefix Cervera                      |                                                                                                    |   |
| A INN<br>Interrity on event or Type |                                                                                                    |   |
| Event scan on event True            |                                                                                                    |   |
| ⊿ Link                              |                                                                                                    |   |
| Link Address 3                      |                                                                                                    |   |
| Slave Link Address 4                | Error View P Log                                                                                                    | × |
| Time confirmed use 1000             |                                                                                                    |   |
| Name                                | C.\Users\john.sun\Documents\AxonTestProjects\Project-1\communication.aer Saved                                                         |   |
| Nombre del dispositivo              | Open Communication<br>C Westvichn smillionmentelä van TeetProject/Project. Umodine eer Seved                                           |   |
|                                     | C:Wsers\john.sun\Documents\A.xonTestProjects\Project-1\dnp3master.aer Saved                                                            | - |
| Ready                               |                                                                                                    |   |

3. After add DNP3, a random given name will show up, ex. "Cervera".

4. Scroll down in Properties, edit "Link Address" as "3" (Client) and "Server Link Address" as "4" (Server).

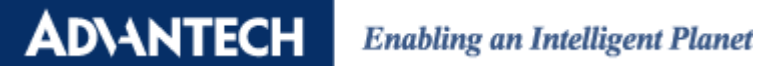

| 🖉 Axon Test 4.0            |                                                                               |              |
|----------------------------|-------------------------------------------------------------------------------|--------------|
| File Edit Views Tools Help |                                                                               |              |
|                            |                                                                               |              |
| Project Explorer 🛛 📮 🗙     | Commands Trace Connections - TcpConnections Viewer                            |              |
| DNP3                       | 🛛 🚽 🚽 1 /1   🕨 🖌 🚱 Not Filter 🗸 Search 🙄                                      | 1            |
| Digital Input              | Name IP Port                                                                  | 1            |
| Analog Input               | ⊿1 TCPCervera 11.0.0.4 20000                                                  |              |
| IEC 60870-5-101            |                                                                               |              |
|                            |                                                                               |              |
| EC 60870-3-104 ≡           |                                                                               |              |
| - Monitor                  |                                                                               |              |
| Connections                |                                                                               |              |
| Serial                     |                                                                               |              |
| Properties A ×             |                                                                               |              |
|                            |                                                                               |              |
|                            |                                                                               |              |
|                            |                                                                               |              |
|                            |                                                                               |              |
|                            |                                                                               |              |
|                            | Error View Log × X                                                            | <b>4</b> - 7 |
|                            |                                                                               |              |
|                            | CAUsershjohn.sun/Documents/AxonTestProjects/Project-1/communication.aer Saved |              |
|                            | C-Userstjohn.sunDocuments/AxonTestProjects/Project-1/modbus.ser Saved         | 1            |
|                            | C:Wsershjohn.sun\Documents\AxonTestProjects\Project-1\dnp3master.aer Saved    |              |
| Ready                      |                                                                               | 2            |

5. Double click on "Tcp" in "Connections". Edit the IP same as the IP of ADAM-3600.

| 💋 Axon Test 4.0            |    |                                          |                    |                           |               |         | - 🗆 X            |
|----------------------------|----|------------------------------------------|--------------------|---------------------------|---------------|---------|------------------|
| File Edit Views Tools Help | )  |                                          |                    |                           |               |         |                  |
|                            |    |                                          |                    |                           |               |         |                  |
| Project Explorer           | Ψ× | Commands Trace Connect                   | ions - TcpConne    | ctions Viewer             |               |         | <b>→</b> ×       |
| Ė <b>⊡¢≱</b> DNP3          | ~  | Status                                   |                    |                           |               |         |                  |
| Cervera<br>Digital Input   | _  | : 💼 💾 🚞 🍙 ALL                            | - 3                | 💝 Advance Fil             | ter 👻 Count I | tems: 8 |                  |
| Digital Output             |    | name                                     | status             | Time Stamp                | Quality       | item    | BinaryDataType C |
|                            |    | Cervera Unknow.Binary 0                  | False              | 2017/12/18 14:01:12.256 * | Online        | 0       | Binary 1         |
|                            |    | Cervera Unknow Binary 1                  | False              | 2017/12/18 14:01:12.256 * | Online        | 1       | Binary 1         |
| IEC 60870-5-104            | =  | Cervera_Unknow.Binary_2                  | False              | 2017/12/18 14:01:12.256 * | Online        | 2       | Binary 1         |
| i∎□[→ Slave                |    | Cervera_Unknow.Binary_3                  | False              | 2017/12/18 14:01:12.256 * | Online        | 3       | Binary 1         |
| - Monitor                  |    | Cervera_Unknow.BinaryOutputStatus_0      | False              | 2017/12/18 14:01:12.274 * | Online        | 0       | Analog 1         |
| - V Connections            |    | Cervera_Unknow.BinaryOutputStatus_1      | False              | 2017/12/18 14:01:12.274 * | Online        | 1       | Analog 1         |
| Tcp                        |    | Cervera_Unknow.BinaryOutputStatus_2      | False              | 2017/12/18 14:01:12:274 * | Online        | 2       | Analog 1         |
| Serial                     | -  | Cervera_Unknow.BinaryOutputStatus_3      | False              | 2017/12/18 14:01:12:274 * | Online        | 3       | Analog 1         |
| Properties                 | Ψ× |                                          |                    |                           |               |         |                  |
| Time confirmed use 1000    |    |                                          |                    |                           |               |         |                  |
| Retry confirmed use 2      |    |                                          |                    |                           |               |         |                  |
| ▲ Scan Events              |    |                                          |                    |                           |               |         |                  |
| Class123 True              |    |                                          |                    |                           |               |         |                  |
| Loop Scan Event 20000      |    | •                                        | 1                  |                           |               |         | - P              |
| A Scan Static              | =  |                                          |                    |                           |               |         |                  |
| ClassI123 Trme             |    | Error View Log                           |                    |                           |               |         | <b>▼</b> X       |
| Loop Scan Time Po 2000     | _  |                                          |                    |                           |               |         |                  |
| Storten                    | -  |                                          |                    |                           |               |         |                  |
| A Statut                   | _  | C:\Users\john.sun\Documents\AxonTestProj | ects\Project-1\cor | nmunication.aer Saved     |               |         |                  |
| Loop scan time 100H        |    | Open Communication                       |                    |                           |               |         |                  |
|                            |    | C:\Users\john.sun\Documents\AxonTestProj | ects\Project-1\mo  | dbus.aer Saved            |               |         |                  |
|                            |    | C:\Users\john.sun\Documents\AxonTestProj | ects\Project-1\dnj | p3master.aer Saved        |               |         | -                |
| Ready                      |    |                                          |                    |                           |               |         |                  |

6. Edit the scan time in Properties. In "Scan Static", edit "Loop Scan Time Poll" as "2000" milliseconds. It makes the Client to inquire data every 2 seconds.

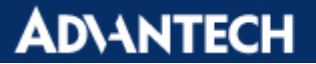

| 💋 Axon Test 4.0                 |         |                                                                                   |                    |                                   |               |         | - 0            | ^        |
|---------------------------------|---------|-----------------------------------------------------------------------------------|--------------------|-----------------------------------|---------------|---------|----------------|----------|
| File Edit Views Tools Help      |         |                                                                                   |                    |                                   |               |         |                |          |
|                                 |         |                                                                                   |                    |                                   |               |         |                |          |
| Project Explorer 4 >            | <<br>St | Commands Trace Connect                                                            | ions - TcpConnec   | tions Viewer                      | ter 🝷 Count I | tems: 8 | •              | ×        |
|                                 |         | ne                                                                                | status             | Time Stamp                        | Ouality       | item    | BinaryDataType | d        |
| Run                             |         | ware Unknow Binary 0                                                              | Falce              | 2017/12/10 12:27:16 510 *         | Online        | 0       | Pinerry        | 5        |
| - 🗖 🗖 A 👩 Stop                  |         | vera Unknow Binary 1                                                              | False              | 2017/12/19 13:27:16 519 *         | Online        | 1       | Binary         | 5        |
| D Rename                        |         | vera Unknow Binary 2                                                              | False              | 2017/12/19 13:27:16 519 *         | Online        | 2       | Binary         | 5        |
|                                 |         | vera Unknow.Binary 3                                                              | False              | 2017/12/19 13:27:16.519 *         | Online        | 3       | Binary         | 5        |
| EC 6087 Clone Devic             | e       | vera_Unknow.BinaryOutputStatus_0                                                  | False              | 2017/12/19 13:27:16.537 *         | Online        | 0       | Analog         | 5        |
| IEC 6087 💼 Delete               |         | vera_Unknow.BinaryOutputStatus_1                                                  | False              | 2017/12/19 13:27:16.537 *         | Online        | 1       | Analog         | 5        |
| Bave Properties                 |         | vera_Unknow.BinaryOutputStatus_2                                                  | False              | 2017/12/19 13:27:16.537 *         | Online        | 2       | Analog         | 5        |
| - Monitor                       |         | vera_Unknow.BinaryOutputStatus_3                                                  | False              | 2017/12/19 13:27:16.537 *         | Online        | 3       | Analog         | 5        |
| Constantions                    |         |                                                                                   |                    |                                   |               |         |                |          |
| Properties 4                    | <       |                                                                                   |                    |                                   |               |         |                |          |
| Retry confirmed us 2            | ^       |                                                                                   |                    |                                   |               |         |                |          |
| ▲ Scan Events                   |         |                                                                                   |                    |                                   |               |         |                |          |
| Class123 True                   |         |                                                                                   |                    |                                   |               |         |                |          |
| Loop Scan Event 20000           |         |                                                                                   |                    |                                   |               |         |                |          |
| ▲ Scan Static                   |         | < III b                                                                           |                    |                                   |               |         |                | •        |
| Class0123 True                  |         |                                                                                   |                    |                                   |               |         |                |          |
| Loop Scan Time Pc 2000          |         | Error View Log                                                                    |                    |                                   |               |         |                | ×        |
| ⊿ Startup                       | 1 2 1   |                                                                                   |                    |                                   |               |         |                |          |
| Disable unsolicited <b>True</b> | -       |                                                                                   |                    |                                   |               |         |                | _        |
| Loop Scan Time Pooll            |         | P3MasterPlugin Cervera Running                                                    |                    | Contra                            |               |         |                | <b>^</b> |
|                                 | Ax      | DR. 1951.DWP3.Master.Runtime.DNP3Mas                                              | merileviceRuntime  | e Connectea<br>Disconnect Convers |               |         |                |          |
|                                 |         | Dif. Test. DWF 5 Praster, Kuntime, DWF 5P1as<br>IP 2MarterPhysics Convers Publics | aer Device Runtime | e Disconneci Cervera              |               |         |                | -        |
|                                 | DN      | ar Statestert tugint Cervera is onnihig                                           |                    |                                   |               |         |                |          |
| Ready                           |         |                                                                                   |                    |                                   |               |         |                |          |

- 7. Right click on the random name of DNP3 Client. Run it.
- 8. After running, you may switch to "Viewer" to check the status.

| 55                                                                         |                              | Advantech    | TagLink Stu | dio     | x                                          |
|----------------------------------------------------------------------------|------------------------------|--------------|-------------|---------|--------------------------------------------|
| Online Help                                                                |                              |              |             |         | ۵ ()                                       |
| Add Search Clear Password SSH<br>Device - Device Setting Console<br>Online | e<br>                        |              |             |         |                                            |
| Online Device «                                                            | Contine Monitor(NewDevice) × |              |             |         |                                            |
| Online Device     172.16.12.111                                            | ADAM-3600-C2G                |              |             |         | L Sign Out                                 |
| [4]NewDevice - 11.0.0.4                                                    | N Tags                       | Tag Name     | BoardIC     | :DO.1   | Tag Value 1                                |
|                                                                            | M I/O Status 🔻               |              |             |         | <b>√</b> Submit                            |
|                                                                            | (Main) ADAM-3600-C2G         | Тад          | Value       | Quality | Timestamp                                  |
|                                                                            | SIGUT) ADAM-3018             | BoardIO:DI.2 | 0           | Good    | Mon Dec 18 2017 14:10:49 GMT+0800 (台北標準時間) |
|                                                                            | I System Information         | BoardIO:DI.3 | 0           | Good    | Mon Dec 18 2017 14:10:49 GMT+0800 (台北標準時間) |
|                                                                            | Configuration                | BoardIO:DI.4 | 0           | Good    | Mon Dec 18 2017 14:10:49 GMT+0800 (台北標準時間) |
|                                                                            |                              | BoardIO:DI.5 | 0           | Good    | Mon Dec 18 2017 14:10:49 GMT+0800 (台北標準時間) |
|                                                                            |                              | BoardIO:DI.6 | 0           | Good    | Mon Dec 18 2017 14:10:49 GMT+0800 (台北標準時間) |
|                                                                            |                              | BoardIO:DI.7 | 0           | Good    | Mon Dec 18 2017 14:10:49 GMT+0800 (台北標準時間) |
|                                                                            |                              | BoardIO:DO.0 | 0           | Good    | Mon Dec 18 2017 14:10:49 GMT+0800 (台北標準時間) |
| 1                                                                          |                              | BoardIO:DO.1 | 1           | Good    | Mon Dec 18 2017 14:10:49 GMT+0800 (台北標準時間) |

9. For demonstration to monitor the value, you may change the DO 1 Tag value manually from 0 to 1 in TagLink.

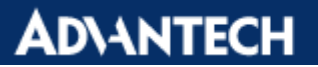

| 🖉 Axon Test 4.0                 |                                           |                                                |                       |                           |                      |      |                | Ŷ |
|---------------------------------|-------------------------------------------|------------------------------------------------|-----------------------|---------------------------|----------------------|------|----------------|---|
| File Edit Views Tools Hel       | р                                         |                                                |                       |                           |                      |      |                |   |
|                                 |                                           |                                                |                       |                           |                      |      |                |   |
| Project Explorer                | Ψ×                                        | Commands Trace Connect                         | ions - TcpConne       | ctions Viewer             |                      |      |                | × |
| Master                          | ~                                         | Status                                         |                       |                           |                      |      |                |   |
|                                 |                                           | : 💼 💾 🗂 🍙 ALL                                  | • 🖸 👌 🖓 Advance Filte |                           | ter 🝷 Count Items: 8 |      |                |   |
| Digital Input                   |                                           | name                                           | status                | Time Stamp                | Quality              | item | BinaryDataType | C |
|                                 |                                           | Cervera Unknow.Binary 0                        | False                 | 2017/12/18 14:11:16.184 * | Online               | 0    | Binary         | 8 |
| Digital Output                  | E                                         | Cervera_Unknow.Binary_1                        | False                 | 2017/12/18 14:11:16.184 * | Online               | 1    | Binary         | 8 |
|                                 |                                           | Cervera_Unknow.Binary_2                        | False                 | 2017/12/18 14:11:16.184 * | Online               | 2    | Binary         | 8 |
|                                 |                                           | Cervera_Unknow.Binary_3                        | False                 | 2017/12/18 14:11:16.184 * | Online               | 3    | Binary         | 8 |
| EC 60870-5-104                  |                                           | Cervera_Unknow.BinaryOutputStatus_0            | False                 | 2017/12/18 14:11:16.199 * | Online               | 0    | Analog         | 8 |
| 🖶 📃 🔁 Slave                     |                                           | Cervera_Unknow.BinaryOutputStatus_1            | True                  | 2017/12/18 14:11:16.199 * | Online               | 1    | Analog         | 8 |
|                                 |                                           | Cervera_Unknow.BinaryOutputStatus_2            | False                 | 2017/12/18 14:11:16.199 * | Online               | 2    | Analog         | 8 |
| Connections                     | -                                         | Cervera_Unknow.BinaryOutputStatus_3            | False                 | 2017/12/18 14:11:16.199 * | Online               | 3    | Analog         | 8 |
|                                 |                                           |                                                |                       |                           |                      |      |                |   |
| Properties                      | 4 X                                       |                                                |                       |                           |                      |      |                | _ |
| Time contrined use 1000         | ^                                         |                                                |                       |                           |                      |      |                |   |
| Retry confirmed us: 2           | _                                         |                                                |                       |                           |                      |      |                | _ |
| Scan Events                     |                                           |                                                |                       |                           |                      |      |                |   |
| Class123 True                   |                                           |                                                |                       |                           |                      |      |                | _ |
| Loop Scan Event 20000           | E                                         | •                                              |                       | III                       |                      |      |                | • |
| <ul> <li>Scan Static</li> </ul> |                                           |                                                |                       |                           |                      |      |                |   |
| Class0123 True                  |                                           | Error View Log                                 |                       |                           |                      |      | •              | × |
| Loop Scan Time Po: 2000         |                                           |                                                |                       |                           |                      |      |                |   |
| ▲ Startup                       | -                                         |                                                |                       |                           |                      |      |                | _ |
| Loop Scan Time Pooll            |                                           | C:\Users\john.sun\Documents\AxonTestProj       | ects\Project-1\coi    | mmunication.aer Saved     |                      |      |                | - |
| Open Communication              |                                           |                                                |                       |                           |                      |      |                |   |
|                                 | C.10.00015900.01.5010.0000000000000000000 |                                                |                       |                           |                      |      |                |   |
|                                 |                                           | C: W sers yourn sun woodunents A xon I estProj | ectsurroject-1 vdnj   | pomaster.aer Saved        |                      |      |                |   |

10. After the value is changed, you may monitor the status of BinaryOutputStatus from False to True in "Viewer".

### Terminology

There are several terms defined in DNP3, and we introduce it one-by-one as belows.

For data inquiry, there are 2 terms "Static" and "Event" are used in DNP3.

"Static" represents current value of the monitored data.

"Events" are associated with something of significance happening. User can define events, such as measured value changes, a measurement whose value crosses one threshold, and analog input changing by more than its **deadband**.

There are two methods commonly used for detection of analog input events based on a **deadband**.

- **Fixed Deadband:** If the absolute value of the difference between the present value of an analog input point and the value that was most recently queued as an event for that point exceeds the deadband value, then an event is generated for that point.

 Integrating Deadband: The difference between the present value of an analog input point and the value that was most recently queued as an event for that point is integrated over time. An event is generated when the absolute value of the integral exceeds the deadband value.

Event includes following information, Type of event (analog input, binary input, etc), Value, Point Index, Time when event occurred, Class assignment.

### ADVANTECH Enabling an Intelligent Planet

DNP3 uses the concept of "Classes" to organize static data and events into several categories:

- Class 0: Static data
- Class 1,2,3: Events

The points of most data types may be assigned to one of the four classes.

If a point is assigned to **Class 0**, the point's *present value* shall be reported by the outstation in its response to a **Class 0** poll.

If a point is assigned to one of the event classes (**Class 1, 2, or 3**), the outstation shall store and report events for that point, and the point's present value shall also be reported by the outstation in its response to a **Class 0** poll.

| tog beside stearbaces | - |   |        |                                |                            |
|-----------------------|---|---|--------|--------------------------------|----------------------------|
| [20] Running Counters | 0 | 0 | Online | 27Nov17 06:17:18.159 (invalid) | Events reported in Class 3 |
| [21] Frozen Counters  | 0 | 0 | Online | 27Nov17 06:17:18.160 (invalid) | Events reported in Class 3 |
| [30] Analog Inputs    | 0 | 0 | Online | 27Nov17 06:17:18.160 (invalid) | Events reported in Class 2 |
| [30] Analog Inputs    |   | 0 | Online | 27Nov17 06:17:18.161 (invalid) | Events reported in Class 1 |
| [30] Analog Inputs    | 2 | 0 | Online | 27Nov17 06:17:18.161 (invalid) | Events reported in Class 2 |

For example, if you want to monitor one specific Analog Input, you may classify it into Class 1. As a result, whenever the Client wants to get the specific data from Analog Input, it may poll from class 1, instead of polling all data. If the Client polls data from class 3, as the above image shows, the data of *Running Counters* and *Frozen Counters* will be reported.

Classifying the event data is one bandwidth-efficient way to update a Client each data, which we call **Event Poll**. Setting the Client to poll a Server frequently for a given amount of time, especially when the number of events generated in Server is low, using classes for events can make Server returns much less data than if the Client had to retrieve all data on every poll cycle.

Integrity poll is a combined poll of Class 0, 1, 2, and 3.

The setup of classes in Server can allows ADAM-3600 be configured in different classes and report Class 1, 2 or 3 spontaneously, which is called **unsolicited responses**.

DNP3 uses **Group** to indicate different data types. For example, Group 1 is Binary Inputs, Group 10 is Binary Outputs, and Group 30 is Analog Inputs. TagLink has followed DNP3 definition for each Group. User can view the configuration in "More Parameters" in TagLink.

|   |                                | Sessions                   |                         |                 |                    |                         |                       |                                        |         |
|---|--------------------------------|----------------------------|-------------------------|-----------------|--------------------|-------------------------|-----------------------|----------------------------------------|---------|
|   |                                | Session List: Sess         | sion 1 🔻 🗌 Enable L2 Si | lave Address: 4 | L2 Master Addres   | s: 3 Duplicate From Se  | ssion1 Clear Session  | More Parameters                        |         |
|   |                                | Binary Input N             | lumber(BI): 8           | Analog Inp      | ut Number(AI): 8   | Counter Number          | CNT): 0 S             | how/Hidden All                         |         |
|   |                                | Binary Output              | Number(BO): 4           | 🗌 Analog Ou     | tput Number(AO): 0 | 🗌 Doublebit Input M     | lumber(DBI): 0        |                                        |         |
|   |                                | Session1                   |                         |                 |                    |                         |                       |                                        |         |
|   |                                | DNF                        | P3 Point A              | Assign Class    | TagName            | e Event High Lir        | nit Event Low Limit   | Event Deadband                         |         |
|   |                                | <ul> <li>BI,000</li> </ul> | Class                   | :1              |                    | 0                       | 0                     | -1                                     |         |
|   |                                | BT 001                     | Chee                    |                 | Daubla cick to add | 0                       | 0                     |                                        |         |
| 8 | DNP3 Session Advanced Pa       | irameters Coi              | nfiguration             |                 |                    |                         |                       |                                        | x       |
|   |                                |                            |                         |                 |                    |                         |                       |                                        |         |
|   | Default Variation Event Par    | ameters Un                 | solicited Response      | Time Syno       | hronization        |                         |                       |                                        |         |
|   |                                |                            |                         |                 |                    |                         |                       |                                        |         |
|   | Binary Inputs(Group 1):        |                            | Variation 1 - packe     | ed, without s   | status 🔻           | Binary Input Events(G   | oup 2):               | Variation 3 - with Relative Time       | -       |
|   | Double-bit Binany Inputs(Group | 2).                        | Variation 1 - nacke     | ad without (    | tatus 🔻            | Double-bit Binany Innu  | Events(Group 4):      | Variation 3 - with Relative Time       |         |
|   | bouble ble binary inputs(oroup |                            | vanacion 1 puerce       | cuymenoue.      |                    | bouble ble bindly slipe |                       | Value of S Mich Readere Time           |         |
|   | Binary Output(Group 10):       |                            | Variation 2 - with      | Status          | •                  | Binary Output Events(   | Group 11):            | Variation 1 - without Time             | -       |
|   | Binary Output Command Even     | t(Group 13):               | Variation 1 - witho     | out Time        | -                  | Counters(Group 20):     |                       | Variation 5 - 32-Bit without Flag      |         |
|   |                                |                            |                         |                 |                    |                         |                       | Tomaton of or one of the second second |         |
|   | Frozen Counters(Group 21):     |                            | Variation 9 - 32-Bit    | t without Fl    | ag 🔻               | Counter Events(Group    | 22):                  | Variation 1 - 32-Bit without Time      | -       |
|   | Frozen Counter Events(Group    | 23):                       | Variation 1 - 32-Bit    | t without T     | ime 🔻              | Analog Inputs(Group 3   | 0):                   | Variation 6 - Long Floating Point(64   | -bit) 🔻 |
|   |                                | ·                          |                         |                 |                    |                         | ·                     |                                        |         |
|   | Analog Input Events(Group 32   | 2):                        | Variation 1 - 32-Bi     | t without T     | me 🔻               | Analog Input Reportin   | g Deadband(Group 34): | Variation 2 - 32-Bit                   |         |
|   | Analog Output Status(Group 4   | 40):                       | Variation 2 - 16-Bit    | t               | •                  | Analog Output Events    | (Group 42):           | Variation 2 - 16-Bit without Time      | -       |
|   | Analog Output Command Ever     | nts(Group 43)              | Variation 2 - 16-Bit    | t without T     | me 🔻               |                         |                       |                                        |         |
|   | rinalog odcpac command Even    | ita(oroup 45).             | vanacion 2 - 10-bi      | e manoue n      |                    |                         |                       |                                        |         |

## AD\ANTECH Enabling an Intelligent Planet

**Variation** represents different data format in one Group. For example, in Group 30, variation 1 is defined as "32-Bit integer with Flag" format, and variation 6 is "64-Bit Floating point."

| Analog Inputs(Group 30):                                                      | Variation 6 - Long Floating Point(64-bit) 🔻                                                                                                    |
|-------------------------------------------------------------------------------|----------------------------------------------------------------------------------------------------|
| Analog Input Reporting Deadband(Group 34):<br>Analog Output Events(Group 42): | Variation 1 - 32-Bit with Flag<br>Variation 2 - 16-Bit with Flag<br>Variation 3 - 32-Bit without Flag<br>Variation 4 - 16-Bit without Flag<br>Variation 5 - Short Floating Point(32-bit) |
|                                                                               | Variation 6 - Long Floating Point(64-bit)                                                                                                    |

**DNP3** uses **Index** to distinguish different points' values if they are in the same data type. For example, there are 5 AI points user wants to monitor.

| S | Session1   |              |              |           |  |
|---|------------|--------------|--------------|-----------|--|
|   | DNP3 Point | Assign Class |              | TagName   |  |
|   | AI,000     | Class 2      | BoardIO:AI.0 | ← Index 0 |  |
|   | AI,001     | Class 2      | BoardIO:AI.1 | ← Index 1 |  |
|   | AI,002     | Class 2      | BoardIO:AI.2 | ← Index 2 |  |
|   | AI,003     | Class 2      | BoardIO:AI.3 | ← Index 3 |  |
| • | AI,004     | Class 2      | BoardIO:AI.4 | ← Index 4 |  |

The index 0 is given to AI.0 in TagLink automatically once user adds AI.0, and Index 1, 2, 3, 4 are given in an orderly way whenever user adds new points.

If DNP3 Client wants to inquire AI.2, he needs to set Group 30 (AI), Variation 6 (64-Bit Floating point), and index 2 in the DNP3 Client software.